## \* \* TECHNICAL INFORMATION NOTICE \* \*

| DATE:   | August 10, 2017                                                      |
|---------|----------------------------------------------------------------------|
| TO:     | Mitsubishi Motors US & Puerto Rico Dealer Service and Parts Managers |
| RE:     | Update to MEDIC: TIR Search Enhancements                             |
| TIN NO. | TIN-17-00-004                                                        |

## AFFECTED VEHICLES: All Models

## PURPOSE

A MEDIC update (number M3485) has been posted for the MUT-III and MUT-III SE scan tool that is designed to improve your technicians' efficiency and productivity. This update provides enhanced searching capability by VIN on the Technical Information Retrieval (TIR) page. Be sure to download this latest update to utilize this new feature.

By clicking one of the new buttons "Read MUT3 VIN Data" or "Read MUT3-SE VIN Data" the TIR will automatically look up the last VIN that was connected to the scan tool. A new drop-down list is also available that will store the previous 10 VINs that were connected. As before, a VIN may still be manually entered in the space next to the "VIN Search" button.

See below for more details.

1. On the MUT-III or MUT-III SE, click on the "TIR" tab. Above the existing "VIN Search" field there are 3 new buttons.

| MITSUBISHI ELECTRONIC DIAGNOS           | SIC INFORMATION CENTER USER ID. 00001A                     |
|-----------------------------------------|------------------------------------------------------------|
| MEDIC HOME ADMIN TIR M                  | MDL SST MUT3 MUT3-SE RAIDER ASA-CAPS REPORT DOCUMENT VIDEO |
| Technical Information Retrieval 🕨 🗋 🥥 🧐 |                                                            |
| MITSUBISHI SERVICE INFORMATION          |                                                            |
| TR technical information                | n netrieval                                                |
|                                         | Select by VIN                                              |
| Clear Selections                        | Read MUT3 VIN Data Read MUT3-SE VIN Data                   |
| VIN Search                              | Choose or enter 17 Character VIN below                     |
|                                         | Select by Vehicle Options                                  |
| Year:                                   | •                                                          |
| Model:                                  | •                                                          |
| Engine:                                 | · · ·                                                      |
| Transmission:                           | •                                                          |
| Brakes:                                 | CURRENT DATE AND TIME 08/09/2017 11:28:37 AM 😢 🔯 💎 🖬       |

2. Click on either the "Read MUT3 VIN Data" or "Read MUT3-SE VIN Data" button to look up the last VIN that was connected to the respective scan tool.

3. Clicking on the new drop-down field below the words "Choose or enter 17 Character VIN below" will reveal the previous 10 VINs that were most recently connected to the scan tool. The desired VIN may be selected from this list. Continue as before to search for the applicable technical information.

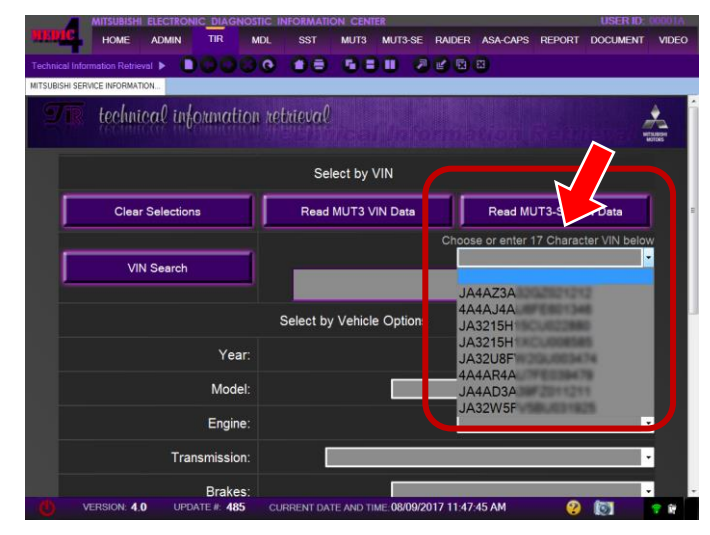

| MITSUBISHI ELECTRONIC DIAGNOST          | IC INFORMATION CENTER USER ID: 00001A                     |
|-----------------------------------------|-----------------------------------------------------------|
| HEINC HOME ADMIN TIR M                  | DL SST MUT3 MUT3-SE RAIDER ASA-CAPS REPORT DOCUMENT VIDEO |
| Technical Information Retrieval 🕨 🚺 🕒 🚱 |                                                           |
| MITSUBISHI SERVICE INFORMATION          |                                                           |
| <b>TR</b> technical information         | retrieval                                                 |
| Clear Selections                        |                                                           |
| Selected VIN                            | JA32W5FV                                                  |
| Year:                                   | 2011 -                                                    |
| Model:                                  | LANCER EVOLUTION (2008-)                                  |
| Engine:                                 | 4B11 (2.0,D4,MPI,MVV,I/C,T/C +                            |
| Transmission:                           | W6DGA (4WD,TWIN CLUTCH SST)                               |
| Brakes:                                 | ABS,FR-DISC,RR-DISC(DRUM IN)                              |
| Steering:                               | POWER STEERING *                                          |
| Body Style:                             | 4DR SEDAN                                                 |
| VERSION: 4.0 UPDATE #: 485              | CURRENT DATE AND TIME 08/09/2017 12:16:21 PM              |